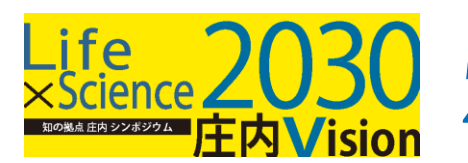

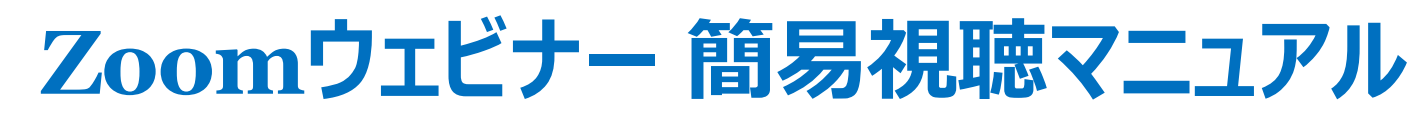

1 Zoomのインストール

Zoomのインストールがお済みでない方は、事前にインストール・ダウンロードをお願いします。

## ▶<u>【Zoom公式ホームページ】</u>

※利用の前には必ずZoomアプリケーションが最新版かを確認し、最新版でない場合はアップデートしておいてください。
確認サイト: <u>https://support.zoom.us/hc/ja/articles/201362233?mobile\_site=true</u>

## 2 通信環境について

インターネットにつながる通信環境がよい場所でご参加ください。

## 3 視聴端末

本シンポジウムでは Zoomのウェビナー を使用するため、参加者の映像や音声による参加はありません。 カメラやマイクは不要です。

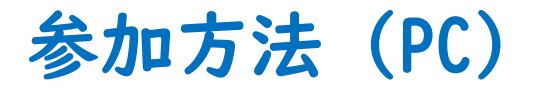

#### 1: Zoomの入室リンクをクリックする

Zoomのウェビナーに参加するには、入室用URLが必要です。 12/10(金)までに ウェブページ に掲載しますので、開場時間になりましたらリンクよりご入場ください。

※必ず開場時間(13:30)以降にアクセスいただきますようお願いいたします。 開場時間前にアクセスした場合は、13:30以降に再度入室リンクから入場する必要があります。

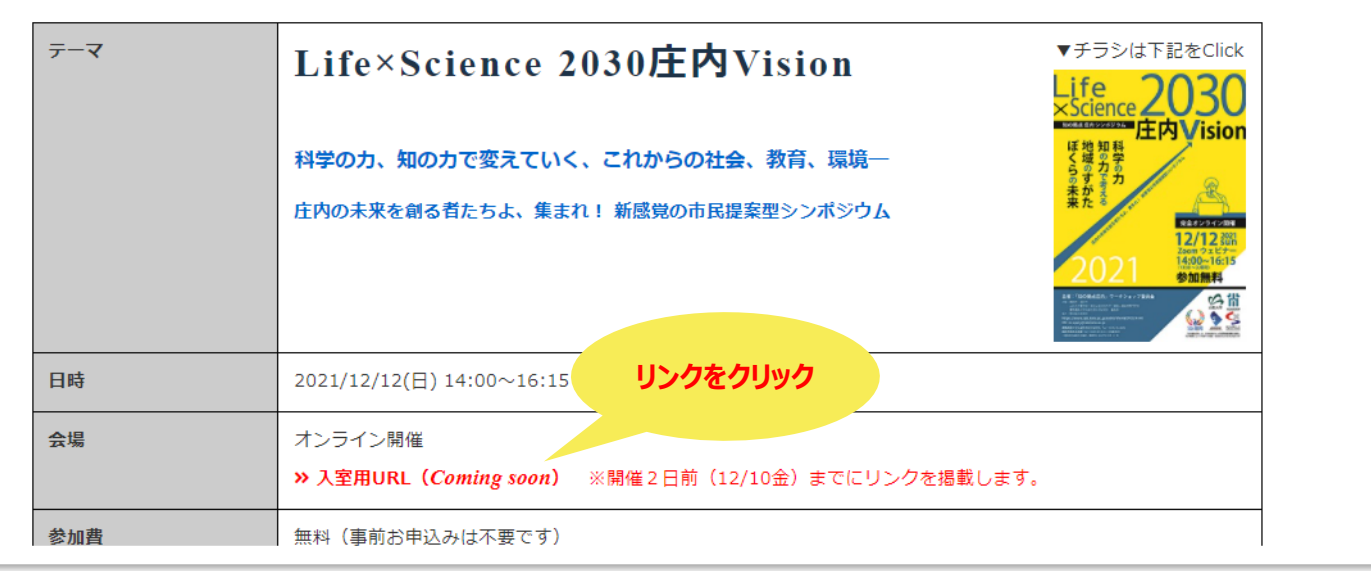

参加方法 (PC)

## 2:お名前やメールアドレスを登録する

| ウェビナー登録<br>インin A                                                                                                    |                                        |  |
|----------------------------------------------------------------------------------------------------|----------------------------------------|--|
| トビック     知の拠点使内2021       説明     「知の拠点注内」の"SDGs" - Shonai Development Goals       時刻     2021年12月12日 01:30 PM 大阪、礼橋、北京                   |                                        |  |
| 名。*<br><br>メールアドレス *                                                                                                    | ・ 必須情報<br>焼・<br>(<br>メールアドレスを高入力・<br>( |  |
| 「知の思点は内」は今回で何度日の参加ですか?*<br>○ 初めて<br>○ 2回日<br>○ 3回日<br>○ 4回日以上<br>登録時に提供する情報は、アカウントメーナーおよび休スト<br>パシーホリシーに従って使用・式有できます。<br>開催中のプウエビナーに参加する | クリック!                                  |  |

## ■お名前やメールアドレス等の必要事項を 入力いただき、 「開催中のウェビナーに参加する」をクリック してください。

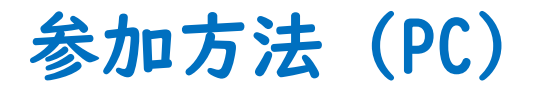

### 2: Zoomのアプリを開く

## すでにZoomアプリをインストール済みの場合は、画面上部にシステムダイアログが出てきます。 システムダイアログの「Zoom Meetingsを開く」をクリックしてください。

| ZOOM | Zoom Meetings を開きますか?<br>https://keio-univ.zoom.us がこのアブリケーションを開く許可を<br>keio-univ.zoom.us でのこのタイブのリンクは常に関連付けられたアブリ<br>Zoom Meetings を開く<br>キャンセル |
|------|----------------------------------------------------------------------------------------------------|
|      | ブラウザが表示しているダイアログのZoom Meetingsを開くをクリックしてく                                                                                                    |
|      | たさい<br>ダイアログが表示されない場合は、以下の <b>ミーティングを起動</b> をクリックしてく                                                                                             |
|      | ださい                                                                                                    |
|      | 「ミーティングを起動」をクリックすると、サービス利用規約とプライバシーステートメントに同意<br>したことになります。                                                                                      |
|      | ミーティングを起動                                                                                                    |
|      | Zoomクライアントをインストールしていないのですか? 今すぐダウンロードする                                                                                                    |
|      | Zoomクライアントで問題が発生していますか? ブラウザから参加してください                                                                                                    |

参加方法 (PC)

4:開始時間(14:00~)になるとシンポジウムがはじまりますので、それまでお待ちください。

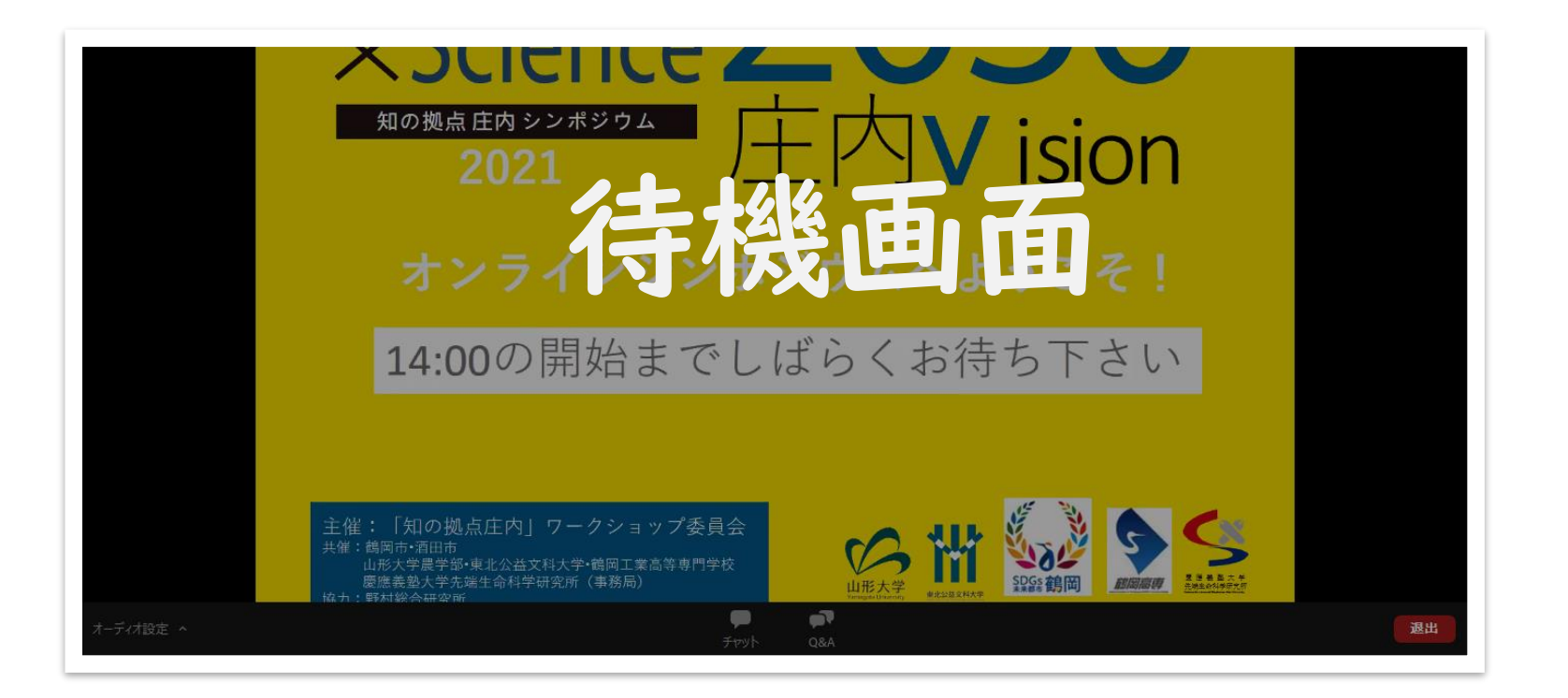

## 画面の操作方法 (PC)

|           | オンラインシンポジウムへようこそ!                                                                                                    |    |
|-----------|----------------------------------------------------------------------------------------------------|----|
|           | 14:00の開始までしばらくお待ち下さい                                                                                                 |    |
|           |                                                                                                    |    |
|           | 主催:「知の拠点庄内」ワークショップ委員会<br><sup>共催: 鶴岡市・酒田市</sup><br>山形大学農学部・東北公益文科大学・鶴岡工業高等専門学校<br>慶應義塾大学先端生命科学研究所(事務局)<br>協力:野村総会研究所 |    |
| オーディオ設定 ^ | <b>ም ም</b><br>ቻምታት Q&A                                                                                               | 退出 |
| 1         | 2 3                                                                                                    | 4  |

#### ①オーディオ設定

使用するスピーカーを設定できます。

#### **②チャット**

参加者は使用できません。

#### **3Q&A**

シンポジウムの運営に関するご質問がある方は、Q&Aに入力してください。 講演に関するご質問は、開始後に案内するプラットフォームで受付しますが、 プラットフォームの利用が難しい環境にある方は、代わりにQ&Aで質問する ことも可能です。

#### ④退出

zoomから退出できます。(再入場も可)

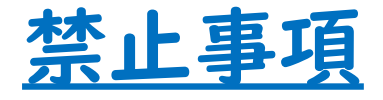

# Zoom視聴中、映像や発表スライドの写真撮影 (スクリーンショット、キャプチャーを含む) ビデオ撮影、録画、録音は、一切禁止します。